## **COMO GERAR SEU ORCID**

## Para criar um identificador ORCID:

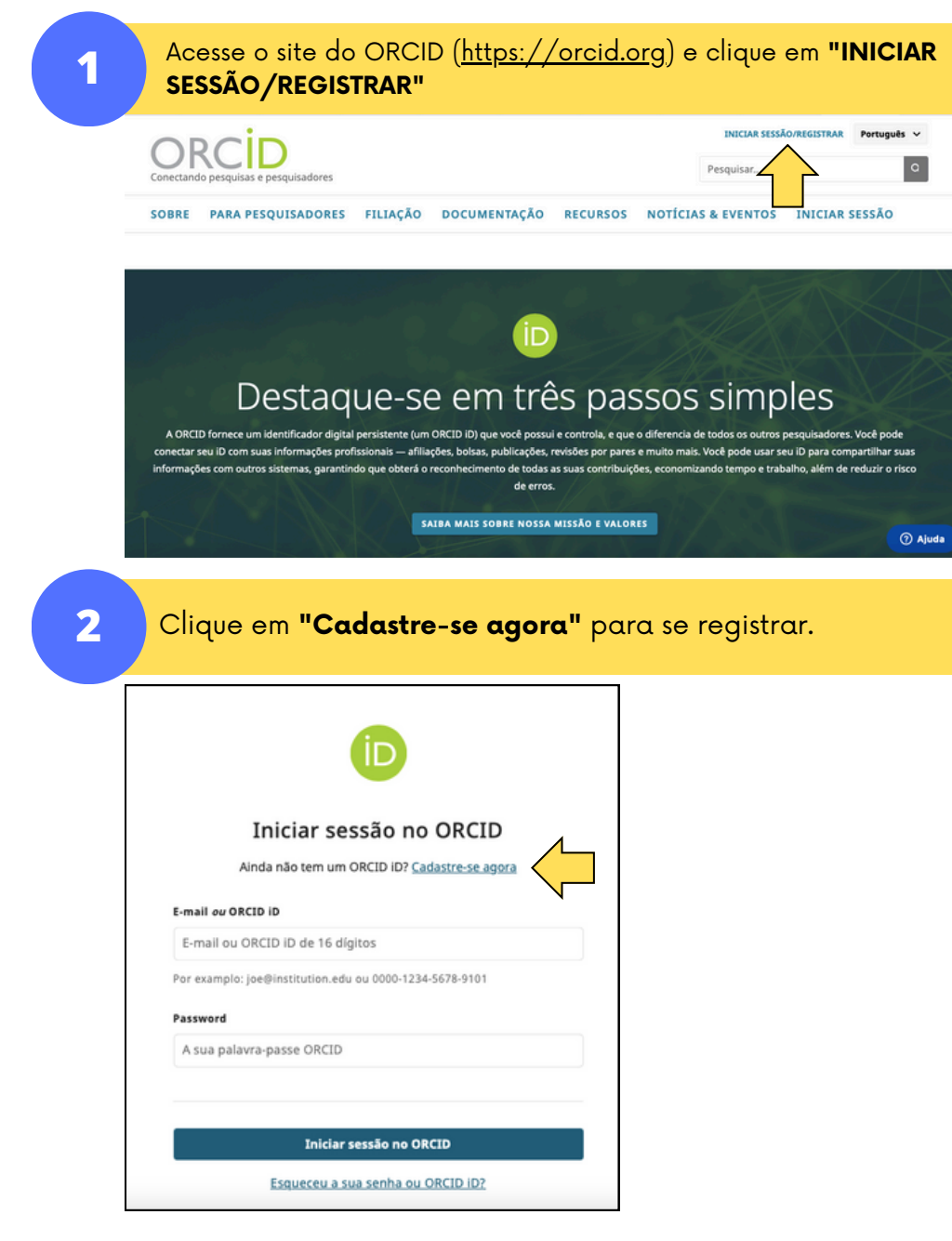

3

Siga todos os passos do processo, preenchendo as informações solicitadas. Informe dados de nome e e-mail, em seguida, senha.

| Characteristic   Contract of the contract of the contract of t | Crie o seu ORCID iD   Daso 2 de 5 - Palavra-passe   A sua senha     Confirmar a senha   Confirmar a senha   A senha inclui:     B ou mais caracteres   Pelo menos 1 letra ou símbolo   Pelo menos 1 número                                                                                                    |
|----------------------------------------------------------------------------------------------------|----------------------------------------------------------------------------------------------------|
| 4 Informe dados de filiaçã<br>itens.                                                                                                    | ăo institucional e visibilidade c                                                                                                    |
| Crie o seu ORCID iD<br>Passo 3 de 5 - Emprego atual<br>Adding a current employment affiliation helps distinguish you from<br>other researchers with a similar name.<br>Emprego atual<br>Organização                                                                                                    | Crie o seu ORCID iD           Paso 4 de 5 - Visibilidade           Suas atividades de pesquisa, afliações, prêmios, outras versões do seu nome e muito mais. Você pode controlar este conteúdo e quem opde veito.           Configurações de visibilidade           Por padrão, que visibilidade deve ser dada a novos itens adicionados ao |

Mais informações sobre configurações de visibilidade

Passo seguinte

е

Passo seguinte

Aceite os termos de uso e privacidade e conclua o registro. Ao acessar a página do ORCID, você visualizará o seu código de identificação de autor.

| Crie                                                                                                    | o seu ORCID iD                                                                                                    |                                  |
|----------------------------------------------------------------------------------------------------|----------------------------------------------------------------------------------------------------|----------------------------------|
| Passo 5                                                                                                    | de 5 – Termos e condições                                                                                                    |                                  |
| E-mail de dicas e fun                                                                                                    | cionalidades                                                                                                    | https://oveid.ove/               |
| Ocasionalmente, enviamo<br>funcionalidades e com dic<br>registo ORCID.                                                                  | s um e-mail com informações sobre novas<br>as para aproveitar o melhor possível o seu                                                                                                    | 0000-0002-3791-0572              |
| Gostaria de receber o                                                                                                    | e-mail de dicas e funcionalidades do ORCID                                                                                                    | Pré-visualizar o registo público |
|                                                                                                    |                                                                                                    | rie-visualizar o registo publico |
| Termos de Uso                                                                                                    |                                                                                                    |                                  |
| Termos de Uso Concordo com a <u>políti</u> que os meus dados se assinalados como "Vis Autorizo que os meus                              | <u>ca de privacidade</u> e <u>termos de uso</u> e concordo<br>Jam de acesso público sempre que<br>ível a Todos".<br>dados sejam processados nos Estados                                    |                                  |
| Termos de Uso Concordo com a politi que os meus dados se assinalados como "Vis Autorizo que os meus Unidos. <u>Mais informaç</u> dados. | ca de privacidade e <u>termos de uso</u> e concordo<br>jam de acesso público sempre que<br>ivel a Todos".<br>dados sejam processados nos Estados<br>ão sobre como a ORCID processa os seus |                                  |

- Na página do ORCID é possível informar dados de formação e produção acadêmica.
- Utilize seu ORCID no currículo lattes e em submissão de trabalhos.

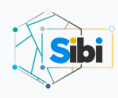

5

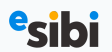